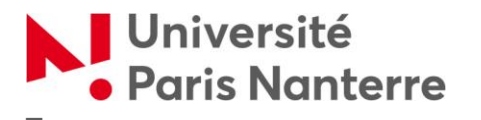

Service commun de la documentation

## **TABLES SPÉCIFIQUES**

## CRÉER UNE TABLE DES ILLUSTRATIONS OU UNE TABLE DES TABLEAUX

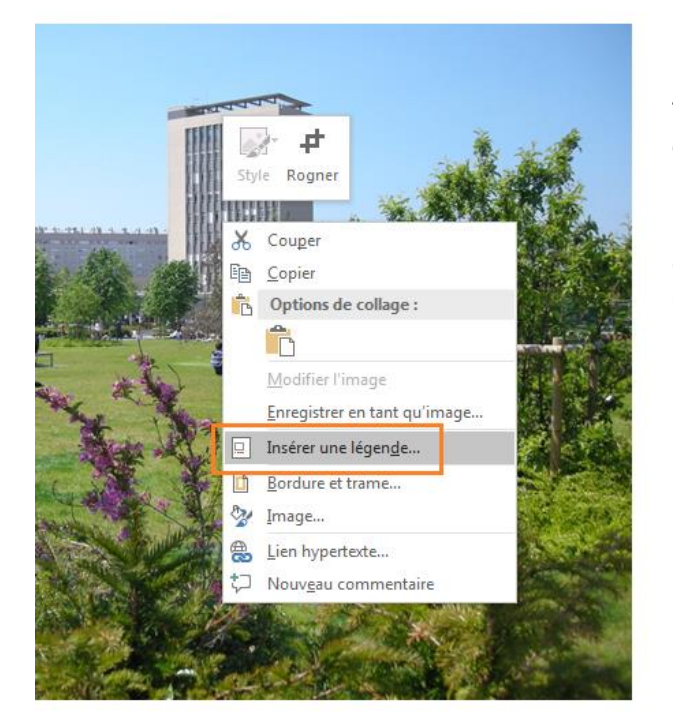

Pour créer une table des illustrations ou une table des tableaux, il faut tout d'abord insérer des légendes.

Sélectionnez l'image, le tableau, le texte encadré... et faites un clic droit dessus. Choisissez « Insérer une légende ».

| Légende ? X              |                                                |  |  |  |  |  |  |
|--------------------------|------------------------------------------------|--|--|--|--|--|--|
| Légende :<br>image 1 - U | niversité Nanterre                             |  |  |  |  |  |  |
| Options                  |                                                |  |  |  |  |  |  |
| É <u>t</u> iquette :     | image 💌                                        |  |  |  |  |  |  |
| Position :               | Sous la sélection                              |  |  |  |  |  |  |
| Exclure l'ét             | Au-dessus de la sélection<br>Sous la sélection |  |  |  |  |  |  |
| No <u>u</u> velle é      |                                                |  |  |  |  |  |  |
| Légende aut              |                                                |  |  |  |  |  |  |

| Légende                       | ? ×                          |   |  |  |  |  |  |  |  |
|-------------------------------|------------------------------|---|--|--|--|--|--|--|--|
| Légende :                     |                              |   |  |  |  |  |  |  |  |
| image 1 - Université Nanterre |                              |   |  |  |  |  |  |  |  |
| Options                       |                              |   |  |  |  |  |  |  |  |
| É <u>t</u> iquette :          | image                        | - |  |  |  |  |  |  |  |
| Position :                    | Équation<br>Figure           | ^ |  |  |  |  |  |  |  |
| Exclure l'ét                  | image<br>tableau             |   |  |  |  |  |  |  |  |
| No <u>u</u> velle é           | Tableau<br>tableau principal | Ŧ |  |  |  |  |  |  |  |
| Légende aut                   | omatique OK Annuler          |   |  |  |  |  |  |  |  |

Vous pouvez compléter la légende avec le titre de votre choix ou créer une « Nouvelle étiquette » si besoin.

Les légendes créées se voient automatiquement attribuer le style « Légende » (les paramètres de ce style sont modifiables)

Après avoir légendé tous les éléments désirés, placez votre curseur à l'endroit où vous voulez insérer la Table des illustrations.

Cliquez sur « Références » puis sur « Insérer une table des illustrations ».

|      | Références        | Publip | ostage     | Révision     | Affichage  | Zotero  | ${\mathbb Q}$ Dites-nous ce que vous voulez fa |
|------|-------------------|--------|------------|--------------|------------|---------|------------------------------------------------|
| u    | ne note de fin    |        | (-)        | 📑 Gérer I    | es sources |         | Insérer une table des illustrations            |
| 2    | bas de page suiva | nte 👻  |            | B Style :    | APA 🔹      |         | 🖹 Mettre à jour la table                       |
| r I  | es notes          |        | citation * | 🚯 Bibliog    | graphie 👻  | légende | - Renvoi                                       |
| cl e | e page            | E.     | Citatio    | ns et biblio | graphie    |         | Légendes                                       |

Vous pouvez modifier le style de la table des illustrations.

| Table        | des illustrations                                                                                            |         |          |   |                                                                        |               |                             | ନ              | x    |  |
|--------------|----------------------------------------------------------------------------------------------------|---------|----------|---|------------------------------------------------------------------------|---------------|-----------------------------|----------------|------|--|
| Inc          | Index Table des matières Table des <u>i</u> llustra                                                          |         |          |   | ations                                                                 | Table de      | s références                |                |      |  |
| Ape          | A <u>p</u> erçu avant impression                                                                             |         |          |   |                                                                        | u <u>w</u> eb |                             |                |      |  |
| im           | image 1: Texte1                                                                                              |         |          |   | imag                                                                   | e 1: Texte    | <u>1: Texte</u><br>2: Texte |                |      |  |
| im           |                                                                                                    |         |          |   | imag                                                                   | e 2: Texte    |                             |                |      |  |
| im           | image 3: Texte5                                                                                              |         |          |   | <u>imag</u>                                                            | e 3: Texte    | 2                           |                |      |  |
| im           | age 4: Texte                                                                                                 |         | 7        | - | imag                                                                   | e 4: Texte    | 2                           |                | -    |  |
|              | <ul> <li>Afficher les <u>n</u>uméros de page</li> <li>Aligner les numéros <u>d</u>e page à droite</li> </ul> |         |          |   | Utiliser des liens <u>hypertexte</u> à la place des<br>numéros de page |               |                             |                |      |  |
| <u>C</u> ara | actères de suite :                                                                                           |         |          | • |                                                                        |               |                             |                |      |  |
| Gén          | iéral                                                                                                    |         |          |   |                                                                        |               |                             |                |      |  |
| Fo           | orma <u>t</u> s :                                                                                            | Depuis  | s modèle | • |                                                                        |               |                             |                |      |  |
| <u>L</u> é   | gende :                                                                                                    | image   |          |   |                                                                        |               |                             |                |      |  |
|              | Incl <u>u</u> re titres et r                                                                                 | numéros |          |   |                                                                        |               |                             |                |      |  |
|              |                                                                                                    |         |          |   |                                                                        |               | Options.                    | <u>M</u> odifi | er   |  |
|              |                                                                                                    |         |          |   |                                                                        |               | ОК                          | Ann            | uler |  |

Il faut savoir que cette opération est à répéter pour chaque type de légende : vous aurez donc une table des tableaux, une table des figures, une table des images...